# **Pro-face**<sup>\*</sup>

# Easy! Smooth!

ST40X Series -> GP4X01TM

Replacement Guidebook

#### Preface

This guidebook introduces the procedures to replace a unit in the ST40X series (ST-400/401/403) with a GP4X01TM unit. The recommended replacement models are as follows;

| Model in use | Replacement model |  |  |  |
|--------------|-------------------|--|--|--|
| ST-400       |                   |  |  |  |
| ST-401       | GP-4201TM         |  |  |  |
| ST-403       |                   |  |  |  |

First Edition: Sept 2011

#### **Table of Contents**

| PREFACE                                                   | 2  |
|-----------------------------------------------------------|----|
|                                                           |    |
| CHAPTER 1 SPECIFICATION COMPARISON                        | 5  |
|                                                           |    |
| 1.1 SPECIFICATIONS OF ST-40X SERIES AND GP-4201TM         | 5  |
| CHAPTER 2. COMPATIBILITY OF HARDWARE                      | 6  |
| 2.1 LOCATIONS OF CONNECTORS                               | 6  |
| 2.2 TOUCH PANEL SPECIFICATIONS                            | 7  |
| 2.3 DISPLAY COLORS                                        | 7  |
| 2.4 PANEL CUTOUT DIMENSIONS                               | 7  |
| 2.5 EXTERNAL DIMENSIONS                                   | 8  |
| 2.6 TRANSFER CABLE                                        | 8  |
| 2.7 FUNCTION SWITCH                                       | 8  |
| 2.8 SERIAL INTERFACE                                      | 8  |
| 2.9 MEMORY                                                | 9  |
| 2.10 PERIPHERAL UNITS AND OPTION UNITS                    | 9  |
| 2.10.1 BARCODE READER CONNECTION                          | 9  |
| 2.11 POWER CONSUMPTION                                    | 9  |
| CHAPTER 3 REPLACEMENT PROCEDURE                           | 10 |
| 3.1 Work Flow                                             | 10 |
| 3.2 PREPARATION                                           | 11 |
| 3.3 RECEIVE SCREEN DATA FROM ST40X SERIES                 | 12 |
| 3.4 CONVERT SCREEN DATA WITH THE PROJECT CONVERTER        | 16 |
| 3.5 TRANSFER SCREEN DATA TO GP-4201TM                     | 23 |
| 3.6 DIFFERENCES OF SOFTWARE                               | 27 |
| 3.6.1 DIFFERENCES AFTER CONVERSION                        | 27 |
| 3.6.2 DIFFERENCES MADE AT THE TIME OF CHANGE TO GP-4201TM | 28 |
| CHAPTER 4. COMMUNICATION WITH DEVICE/PLC                  | 30 |

| 30 |
|----|
| 33 |
| 34 |
| 36 |
| 37 |
| 38 |
|    |

| 5.1 WHEN THE DISPLAY UNIT TYPE C | CANNOT BE CHANGED | 38 |
|----------------------------------|-------------------|----|
|                                  |                   |    |

## Chapter 1 Specification Comparison

1.1 Specifications of ST-40X series and GP-4201TM

|                          |                                 |                  | ST-40X series                                 | GP-4201TM                                                                         |  |  |
|--------------------------|---------------------------------|------------------|-----------------------------------------------|-----------------------------------------------------------------------------------|--|--|
|                          |                                 |                  |                                               |                                                                                   |  |  |
| Di                       | isplay Ty                       | ре               | Monochrome LCD                                | TFT Color LCD                                                                     |  |  |
| Displa                   | y Colors,                       | Levels           | Monochrome, 2 levels/<br>Monochrome, 8 levels | 05,536 colors                                                                     |  |  |
| Disp                     | lay Resol                       | ution            | QVGA (320 >                                   | ( 240 pixels)                                                                     |  |  |
| Panel C                  | utout Dim<br>(mm)               | nensions         | 118.5 (W) x 92.5 (H)                          | φ22mm -> <u>See 2.4</u>                                                           |  |  |
| External Dimensions (mm) |                                 | ons (mm)         | 130(W) x 104(H) x 41(D)                       | 118(W) x 98.15(H) x 56.3(D)<br>*The main module is included.<br>-> <u>See 2.5</u> |  |  |
| Touch Panel Type         |                                 | Туре             | Matrix                                        | Resistive film (Analog)<br>-> <u>See 2.2</u>                                      |  |  |
|                          | Appl                            | ication          | 640 KB                                        | <b>ШЛ</b> 8МВ                                                                     |  |  |
| wemory                   | Ва                              | ckup             | 96 KB                                         | 128KB -> <u>See 2.9</u>                                                           |  |  |
|                          | COM1 ST-400<br>ST-401<br>ST-403 | ST-400           | 9 pin D-Sub (male) RS-422                     | (NEW)(                                                                            |  |  |
| Serial I/F               |                                 | ST-401           | 9 pin D-Sub (male) RS-232C                    | 9 pin D-Sub (male)                                                                |  |  |
|                          |                                 | ST-403           | 9 pin D-Sub (male)<br>RS-232C/422             | RS-232C/422/485<br>-> <u>See 2.8</u>                                              |  |  |
| ST-400Ethernet I/FST-401 |                                 | ST-400<br>ST-401 | -                                             | 10BASE-T/100BASE-TX                                                               |  |  |
| ST-403                   |                                 | ST-403           | 10BASE-T                                      |                                                                                   |  |  |
| U                        | SB Host                         | l/F              | -                                             | ₩₩₩ ✓ -> <u>See 2.6</u>                                                           |  |  |

## Chapter 2. Compatibility of Hardware

#### 2.1 Locations of connectors

Connector locations on ST40X series and GP-4201TM are as follows:

ST-400/401/403

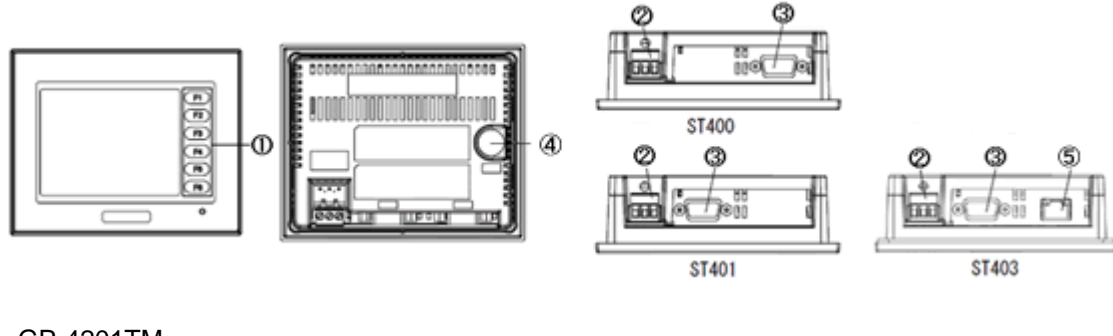

GP-4201TM

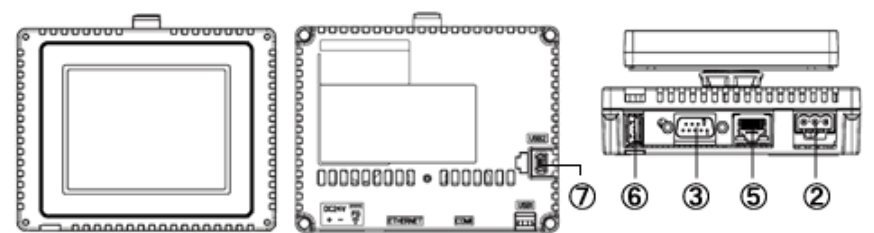

Interface names

|   | ST40X series             | GP-4201TM |  |  |  |
|---|--------------------------|-----------|--|--|--|
| 1 | Function Switch          | -         |  |  |  |
| 2 | Power Plug Connector     |           |  |  |  |
| 3 | Serial Interface (COM1)  |           |  |  |  |
| 4 | Tool Connector -         |           |  |  |  |
| 5 | Ethernet Interface *1    |           |  |  |  |
| 6 | - USB Interface (Type A) |           |  |  |  |
| 7 | - USB Interface (miniB)  |           |  |  |  |

\*1: Only ST-403 and GP-4201TM have this interface.

#### 2.2 Touch panel specifications

The touch panel type for GP-4201TM is "Resistive Film (Analog) type." The Resistive Film (Analog) type doesn't recognize the touch input even if you touch two points at the same time. Please do not touch two points at the same time. If you touch two points at the same time, it's recognized that the coordinates located between those two points are touched. If you have applied the two-point touch input on ST40X series, we recommend you to change to

the one-point touch input using the switch delay function of GP-Pro EX.

#### 2.3 Display Colors

ST40X series has monochrome LCD, but GP-4201TM has TFT Color LCD. After replacement, the black and white display changes to the color display.

When data of a monochrome model are converted to a color model with GP-Pro EX, the data may be displayed in colors except black and white depending on a setting of GP-PRO/PBIII. After conversion, please confirm the display colors of drawing or parts on screens just in case.

#### 2.4 Panel cutout dimensions

The panel cutout of GP-4201TM is a  $\phi$  22-mm circular hole. The panel cutout shape and dimensions of GP-4201TM are different from those of ST40X series.

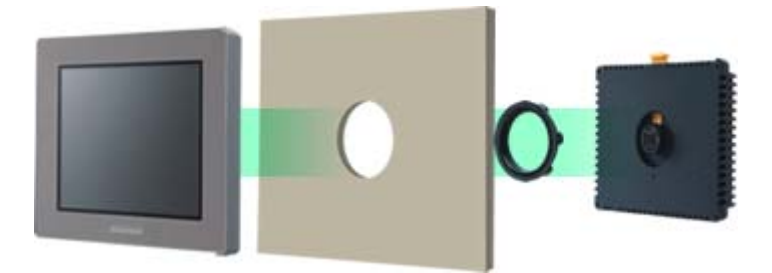

#### 2.5 External Dimensions

For GP-4201TM, the front face display module (display part) and the back face main module are separated. Compared with ST40X series, the tickness of the part appearing on the installation panel differs.

|                                         | ST40X<br>series | GP-4201TM |
|-----------------------------------------|-----------------|-----------|
| A<br>(the thickness of the front bezel) | 5mm             | 16.2mm    |
| B<br>(the depth of the back face)       | 36mm            | 40.1mm    |

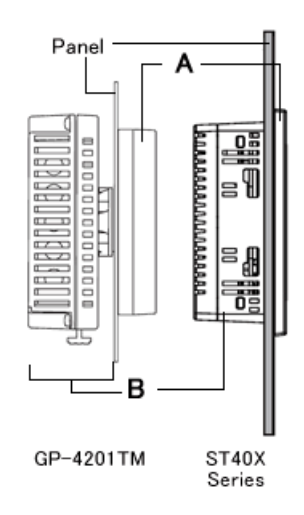

#### 2.6 Transfer cable

To transfer screen data to GP-4201TM, use a USB transfer cable or Ethernet. Use a USB data-transfer cable (model: ZC9USCBMB1) or a commercial USB cable (USB A/mini-B). Please note that the cables (GPW-CB02, GPW-CB03, GP430-CU02-M) for ST40X series cannot be used for GP-4201TM.

#### 2.7 Function Switch

GP-4201TM does not have any function switches. In order to use the functions of the function switches set on ST40X series, make settings of the switches replacing the function switches with GP-Pro EX.

#### 2.8 Serial interface

The communication cable for ST40X can be used for GP-4201TM.

#### 2.9 Memory

GP-4201TM does not have SRAM, but uses a part of application memory as a backup area. Data in the backup area is retained even after power off or reset of GP-4301TM in the same way as SRAM. The functions possible for backup on GP-4201TM are as follows:

- Alarm History (Up to 768)
- Recipe (Filing data)
- Brightness/Contrast values
- \*For the functions above, data is saved in the backup area at the time of 'Save'.

\*Sampling and clock data is not backed up.

#### 2.10 Peripheral units and option units

2.10.1 Barcode reader connection

GP-4201TM is not equipped with a tool port. A barcode reader that was connected from the tool port on ST40X series cannot be used. However, GP-4201TM allows you to connect a barcode reader on its USB interface (Type A).

For the models GP-4201TM supports, see [Otasuke Pro!]

(http://www.pro-face.com/otasuke/).

And if you connect a barcode reader to GP-4201TM, be sure to supply power to the barcode reader from an external power source (such as a USB hub supporting self-power supply). When no power is supplied from an external power source, if the barcode reader consumes more electricity than expected, operation of GP-4201TM will become unstable and reset may be activated.

#### 2.11 Power Consumption

The power consumption of ST40X series is differenct from that of GP-4201TM.

| ST40X series | GP-4201TM     |  |  |
|--------------|---------------|--|--|
| 7W or lower  | 6.5W or lower |  |  |

For the detailed electric specifications, see the hardware manual.

#### **Chapter 3 Replacement Procedure**

#### 3.1 Work Flow

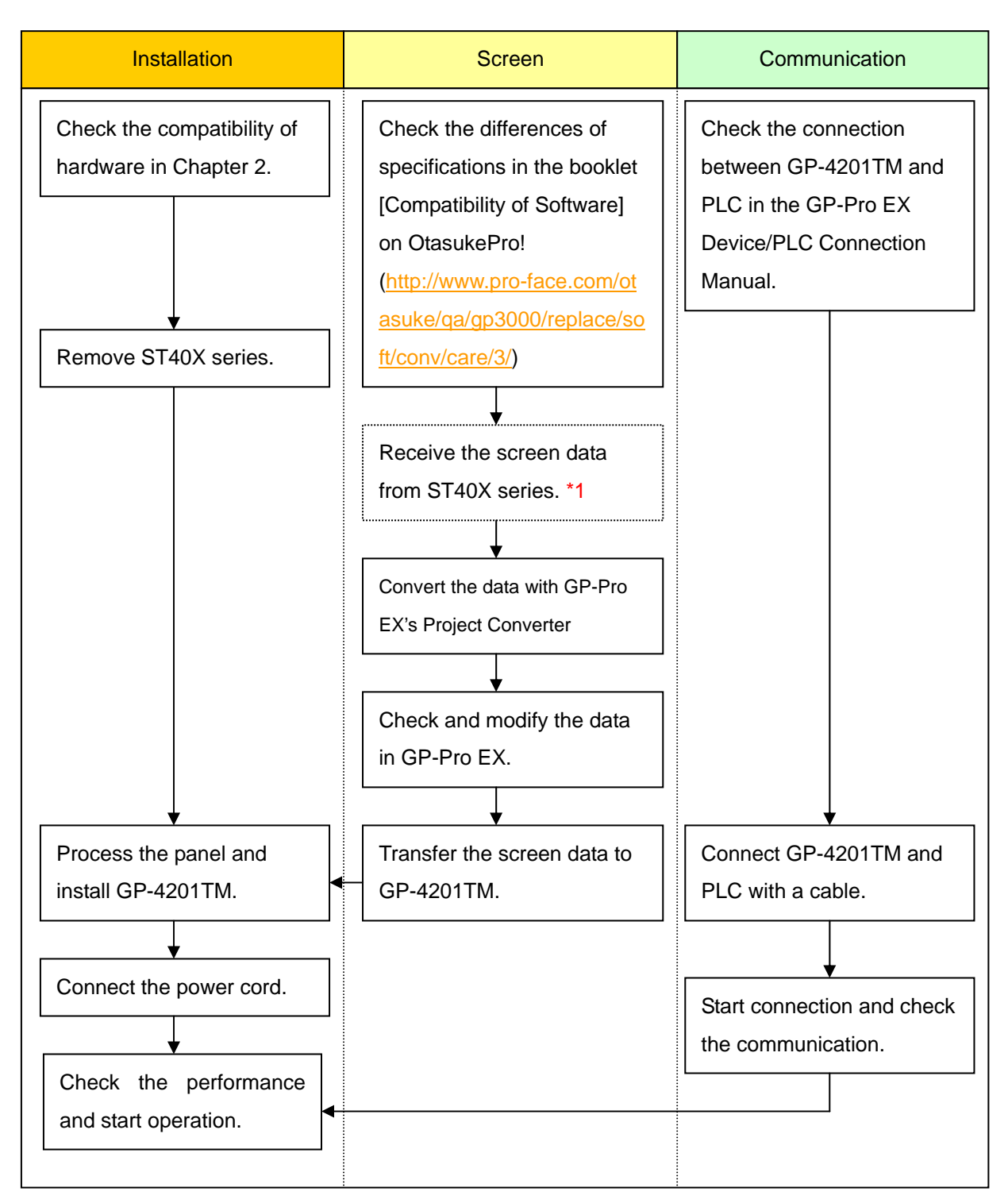

\*1: This step is required if screen data is saved only in the display unit, not in any other device.

#### 3.2 Preparation

| Requirements for       | PC in which GP-PRO/PBIII for Windows with the following version is |                           |  |  |  |  |
|------------------------|--------------------------------------------------------------------|---------------------------|--|--|--|--|
| receiving screen data  | installed. *2                                                      |                           |  |  |  |  |
| from ST40X series *1   | ST400, 401 GP-PRO/PBIII for Windows                                |                           |  |  |  |  |
|                        |                                                                    | C-Package03 V7.0 or later |  |  |  |  |
|                        | ST403 GP-PRO/PBIII for Windows                                     |                           |  |  |  |  |
|                        | C-Package03 V7.20 or later                                         |                           |  |  |  |  |
|                        | USB data-transfer cable (the following three kinds can be used.)   |                           |  |  |  |  |
|                        | GPW-CB02 (9 pin D-sub to the PC)                                   |                           |  |  |  |  |
|                        | GPW-CB03 (USB to the PC *3)                                        |                           |  |  |  |  |
|                        | GP430-CU02-M or GPW-SET (25 pin D-sub to PC)                       |                           |  |  |  |  |
|                        | For ST-403, it's possible to receive screen data on Ethernet.      |                           |  |  |  |  |
| Requirements for       | PC in which GP-Pro EX Ver.2.71 or later is installed.              |                           |  |  |  |  |
| converting screen data | A USB data-transfer cable (model: ZC9USCBMB1) or                   |                           |  |  |  |  |
| of ST40X series and    | A commercial USB cable (USB A/mini-B)                              |                           |  |  |  |  |
| transferring to        | *GP-4201TM also allows you to transfer screen data via USB flash   |                           |  |  |  |  |
| GP-4201TM              | drive or on Ethernet.                                              |                           |  |  |  |  |

- \*1: This step is required if screen data is saved only in the display unit, not in any other device.
- \*2: The software version must be the same or higher than the version that you used when creating screen data for the ST40X series.
  - We recommend you upgrade to the latest version, which is GP-PRO/PB3 for Windows C-Package03 (SP2) Ver. 7.29. If the version of GP-PRO/PB3 for Windows C-Package03 that you currently use is version 7.0, upgrade it on our website Otasuke Pro! (<u>http://www.pro-face.com/otasuke/</u>)
- \*3 GPW-CB03 is compliant with GP-PRO/PBIII for Windows C-Package02 (SP2) Ver. 6.23 or later.

Also, to use it, you may need to Install the driver on our website OtasukePro! (http://www.pro-face.com/otasuke/).

#### 3.3 Receive screen data from ST40X series

This section explains, as an example, how to receive screen data from ST40X series using a transfer cable, GPW-CB02 or GPW-CB03. If you have backed up screen data, this step is unnecessary; skip to the next section [<u>3.4 Convert screen data with the Project Converter</u>].

1. Connect a transfer cable to ST40X series.

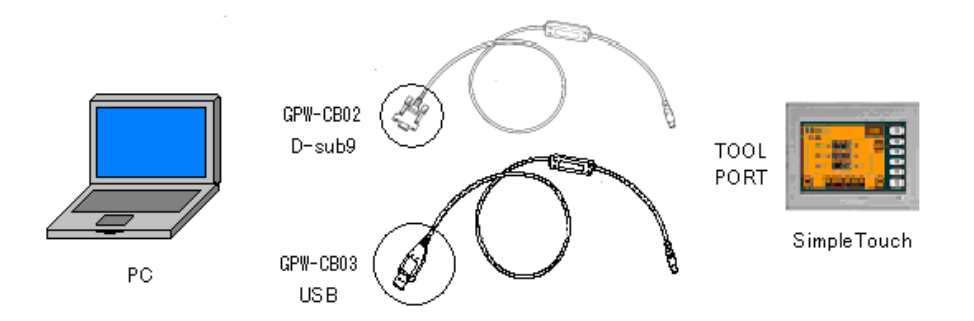

2. Start up GP-PRO/PB3 C-Package and click the [Transfer] icon on the Project Manager. (Specify a desired project file.)

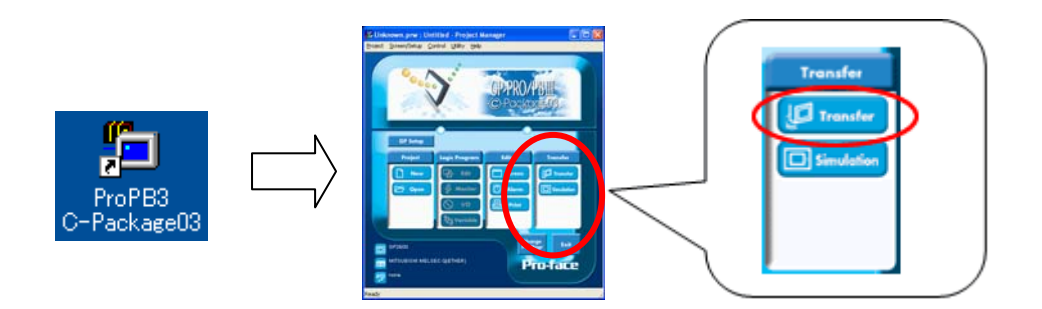

3. On the [Transfer] window, select the [Setup] menu and click [Transfer Settings...].

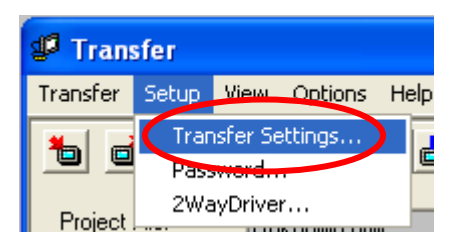

4. In the Communication Port field, select [COM], specify the COM port to which the cable is connected, and click [OK].

| Transfer Settings                                                                                                    | X                                                                                      |
|----------------------------------------------------------------------------------------------------|----------------------------------------------------------------------------------------|
| <ul> <li>Send Information</li> <li>✓ Upload Information</li> <li>✓ GP System Screen</li> <li>✓ Fjiling Data(CF card)</li> <li>✓ Data Trans Func CSV Data(CF card)</li> </ul> | - Communications Port                                                                  |
| Transfer Method  Send All Screens  Automatically Send Changed Screens  Send User Selected Screens                                                                            | Ethernet     IP Address     0. 0. 0. 0     Port     8000     Ethernet: Auto Acquistion |
| Transfer Mode<br>© Preparation for a transfer and a transfer are made simultaneou<br>© It is transferred after preparation for a transfer is finished.                       | C Memory Loader                                                                        |
| Setup Use Extended f<br>C Automatic Setup Use Extended f<br>C Eorce System Setup Simulation<br>C Do NOT Perform Setup<br>System Sc                                           | Program :<br>h                                                                         |
| Setup CHa file :<br>C English<br>C Japanese<br>C Selection<br>C.VPROGRAMINPro-face/PROPBWM1.02/p                                                                             | rot Browse                                                                             |

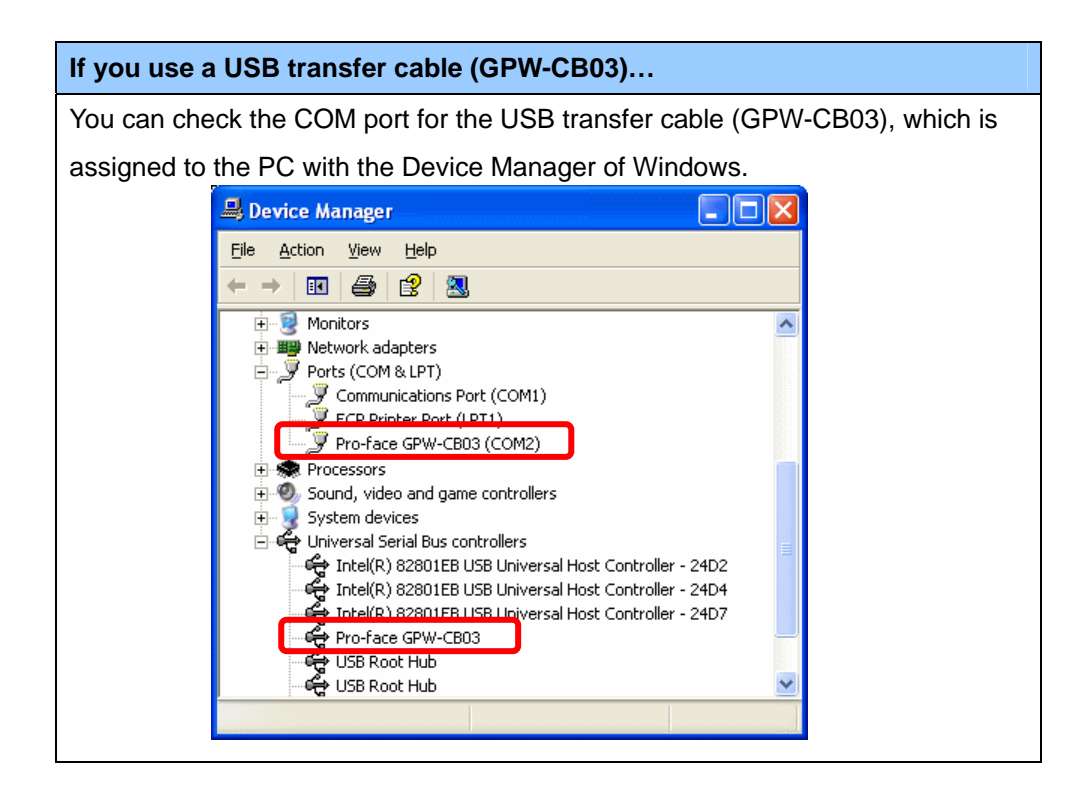

5. Select the [Transfer] menu and click [Receive...].

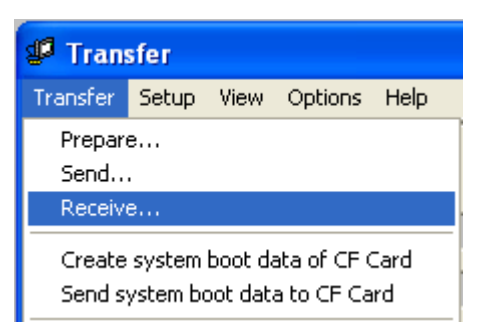

Specify the location to save the received screen data in and the project file name and save.

#### In case there is no Upload Information...

"Upload Information" is necessary to receive screen data from ST40X series. It needs to be included in screen data when transferring screen data to the display unit beforehand. The Upload Information is sent to the display unit by default, however, you may check off the box of Upload Information to prevent screen reception by a third party.

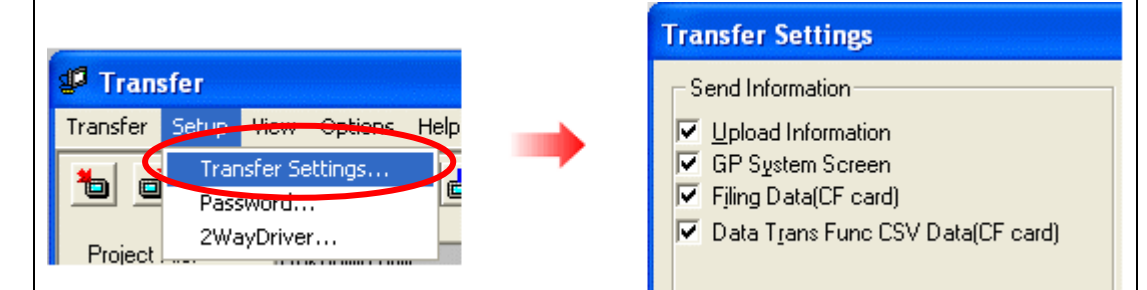

You can check if the Upload Information has been sent or not in the following way.

Enter into the ST40X's Offline mode. If there are 2 asterisk (\*) marks in the Main menu as below, the Upload Information has been sent. If not, there is no Upload Information sent.

| MAIN MENU  I INITIALIZE  SCREEN DATA TRANSFER  SELF-DIAGNOSIS  KUN | **                |                                              |
|--------------------------------------------------------------------|-------------------|----------------------------------------------|
| <u> </u>                                                           | <u>********</u> * |                                              |
| In this case, a message, which in                                  | ndicates          | there is no Upload Information," appears and |
| cannot receive the data.                                           |                   |                                              |

#### 3.4 Convert screen data with the Project Converter

Convert a project file (\*.prw) for ST40X series with the GP-Pro EX's Project Converter and change the model setting to GP-4201TM.

Click the [Start] button, select the [All Programs] ([Programs] -> [Pro-face] -> [GP-Pro EX\*.\*\*]. (Where \*.\*\* is the version of the software you use.)

|                | 6  | Pro-face             | C  | 🛅 GP-Pro EX 1.10 🔹 🕨 | <b></b> | Manual (Help) 🔹 🕨 |
|----------------|----|----------------------|----|----------------------|---------|-------------------|
|                | ۹  | Internet Explorer    |    |                      | ø       | GP-Pro EX         |
|                | X  | Microsoft Excel      |    |                      | 40      | Project Converter |
|                | W  | Microsoft Word       |    |                      |         | Readme            |
|                | C  | Microsoft Outlook    |    |                      | ្ឋេវិ   | TransferTool      |
|                | C  | Microsoft PowerPoint |    |                      | 6       | Uninstall         |
|                | 3  | Outlook Express      |    |                      |         |                   |
|                | ۵. | Windows Movie Maker  |    |                      |         |                   |
| All Programs 👂 | Å  | Adobe Reader 8       |    |                      |         |                   |
|                |    | Log Off 🚺 Shut Dov   | vn |                      |         |                   |
| 🐉 start 🔰      |    |                      |    |                      |         |                   |

2. The Project Converter starts up and the [Project Converter] dialog box opens. Select [Project File (\*.PRW)] in the [Data Type].

| 😵 Project C  | onverter            | X      |
|--------------|---------------------|--------|
| Data Type    | Project File(*.PRW) |        |
| Convert-From |                     | Browse |
| Convert-To   |                     | Browse |

3. Click the [Browse...] button and select a project file (e.g.: "Project system A.prw"). Click [Open], and the file will be set in [Convert-From].

| 😵 Project C            | onverter                                |     |              |
|------------------------|-----------------------------------------|-----|--------------|
| Data Type              | Project File(*.PRW)                     |     |              |
| Convert-From           |                                         |     | Browse       |
| Convert-To             |                                         |     | Browse       |
|                        | <b>\</b>                                |     |              |
| Open                   |                                         |     | ? 🔀          |
| Look <u>i</u> n: 🗀     | database 💌 ·                            | 🔶 🔁 | i 💣 🎟 -      |
| Product sys            | stem A                                  |     |              |
| File <u>n</u> ame:     | Product system A                        |     | <u>O</u> pen |
| Files of <u>type</u> : | Project Files (*.prw)                   | -   | Cancel       |
|                        |                                         |     |              |
| 🔀 Project Co           | nverter                                 |     |              |
| Data Type 🗍            | Project File(*.PRW)                     | _   |              |
| Convert-From           | C:\Program Files\Pro-face\ProPBWin\data | ю   | Browse       |
| Convert-To             |                                         |     | Browse       |

4. In [Convert-To], designate a GP-Pro EX's project file (\*.prx). Click the [Browse...] button and enter a new [File Name] (e.g.: "Product system A.prx"). Click [Save], and a new project file will be set to [Convert-To].

| 😵 Project C           | onverter                                         | ×            |
|-----------------------|--------------------------------------------------|--------------|
| Data Type             | Project File(*.PRW)                              |              |
| Convert-From          | C:\Program Files\Pro-face\ProPBWin\datab Browse  |              |
| Convert-To            | Browse                                           |              |
|                       | <b>-</b>                                         |              |
|                       |                                                  |              |
| Save As               |                                                  | ? 🔼          |
| Save in: 🗀            | Database 🔽 🗢 🖻 💣 🏢 -                             |              |
|                       |                                                  |              |
|                       |                                                  |              |
|                       |                                                  |              |
|                       |                                                  |              |
|                       |                                                  |              |
| File <u>n</u> ame:    | Product system A Save                            | •            |
| Save as <u>t</u> ype: | PRX Files (*.prx)                                | el           |
|                       | J                                                |              |
|                       |                                                  |              |
| 😵 Project C           | onverter                                         | $\mathbf{X}$ |
| Data Type             | Project File(*.PRW)                              |              |
| Convert-From          | C:\Program Files\Pro-face\ProPBWin\datab Browse  |              |
| Convert-To            | C:\Program Files\Pro-face\GP-Pro EX\Datab Browse | 1            |

| NOTE   |           |                                                                                                    |
|--------|-----------|----------------------------------------------------------------------------------------------------|
| When   | a convert | -to file exists, the window that confirms whether or not to overwrite the file is                               |
| displa | yed.      |                                                                                                    |
|        | Save As   |                                                                                                    |
|        | 1         | C:\Program Files\Pro-face\GP-Pro EX\Database\Product system A.prx already exists.<br>Do you want to replace it? |
|        |           | Yes ( <u>No</u>                                                                                                 |

5. Click [Convert] and start the conversion.

| 🔮 Project C  | onverter                                         | × |
|--------------|--------------------------------------------------|---|
| Data Type    | Project File(*.PRW)                              |   |
| Convert-From | C:\Program Files\Pro-face\ProPBWin\datab Browse  |   |
| Convert-To   | C:\Program Files\Pro-face\GP-Pro EX\Datab Browse | · |
|              | Uption                                           |   |
|              |                                                  |   |
|              |                                                  |   |
|              |                                                  |   |
|              |                                                  |   |
|              |                                                  |   |
|              |                                                  |   |
|              | Convert Close <u>H</u> elp                       |   |
|              | <b>\</b>                                         |   |

| 💱 Project Co                                                                                                    | nverter                                                                                                    |                     | X                  |
|----------------------------------------------------------------------------------------------------|----------------------------------------------------------------------------------------------------|---------------------|--------------------|
| Data Type                                                                                                    | Project File(*.PRW)                                                                                                    | •                   |                    |
| Convert-From                                                                                                    | C:\Program Files\Pro-face\ProPBWi                                                                                                | in\datab Browse     |                    |
| Convert-To                                                                                                    | C:\Program Files\Pro-face\GP-Pro E                                                                                               | X\Datab Browse      |                    |
|                                                                                                    | Optio                                                                                                    | ın                  |                    |
| Converted Pop<br>Converted Pop<br>Converted B00<br>Converted B00<br>Converted B00<br>Converted B08<br>Converted W00<br>Converted W00<br>Converted W00<br>Converted W00<br>Converted Syst<br>Completed. | up Neypad Edit(Hex Portrait)<br>up Keypad Edit(Text Portrait)<br>002<br>003<br>100<br>999<br>0001<br>0002<br>0003<br>em settings |                     |                    |
|                                                                                                    | Convert 0                                                                                                    | Close <u>H</u> elp  |                    |
| ГЕ                                                                                                    |                                                                                                    |                     |                    |
| epending on th                                                                                                    | e model you are converting fr                                                                                                    | om, the [Convert De | estination] dialog |

appear and you can select the type and the model.

6. After conversion, the [Save convert information] dialog box appears. If you click [Save], you can save the conversion information in a CSV file format.

| Save convert information.       | $\mathbf{X}$ |
|---------------------------------|--------------|
| Savejn: 🞯 Desktop 💽 🛨 🛍 📸 🎫     |              |
| My Documents                    |              |
| My Network Places               |              |
|                                 |              |
|                                 |              |
|                                 | >            |
| File <u>n</u> ame: Save         |              |
| Save as type: CSV Files (*.csv) |              |

#### NOTE

Because the differences made at the time of conversion from GP-Pro/PBIII for Windows are described in the saved file, the project file (\*.prx) after conversion can be checked and modified according to the conversion information.

- 7. Click [Close] to close the [Project Converter] dialog box.
- 8. If you double click the project file (\*.prx) after conversion, GP-Pro EX will start and the file will open. (At this point, the model setting hasn't changed to GP-4201TM yet.)
- 9. Change the Display Unit to GP-4301TM in [Display] on [System Settings] of GP-Pro EX.

#### 3.5 Transfer screen data to GP-4201TM

Thransfer the converted project file to GP-4201TM. Although you can transfer data to GP-4201TM via a USB transfer cable (model: ZC9USCBMB1), a commercial USB cable (USB A/mini-B), a USB flash drive, or Ethernet, this section explains, as an example, how to transfer screen data with a USB transfer cable (model: ZC9USCBMB1).

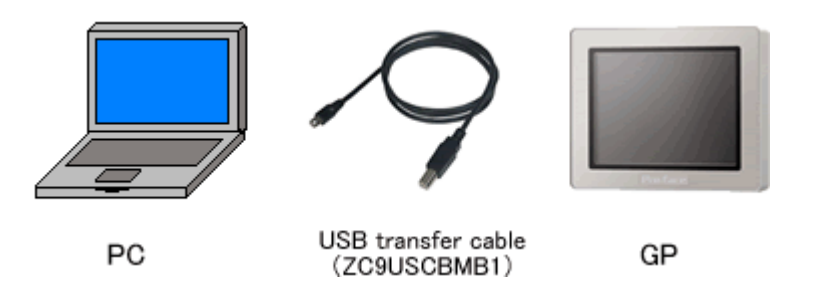

 Connect your PC and GP-4201TM with a USB transfer cable (model: ZC9USCBMB1). If the driver of the cable has not been installed on your PC yet, a dialog box will appear. Please follow the instructions.

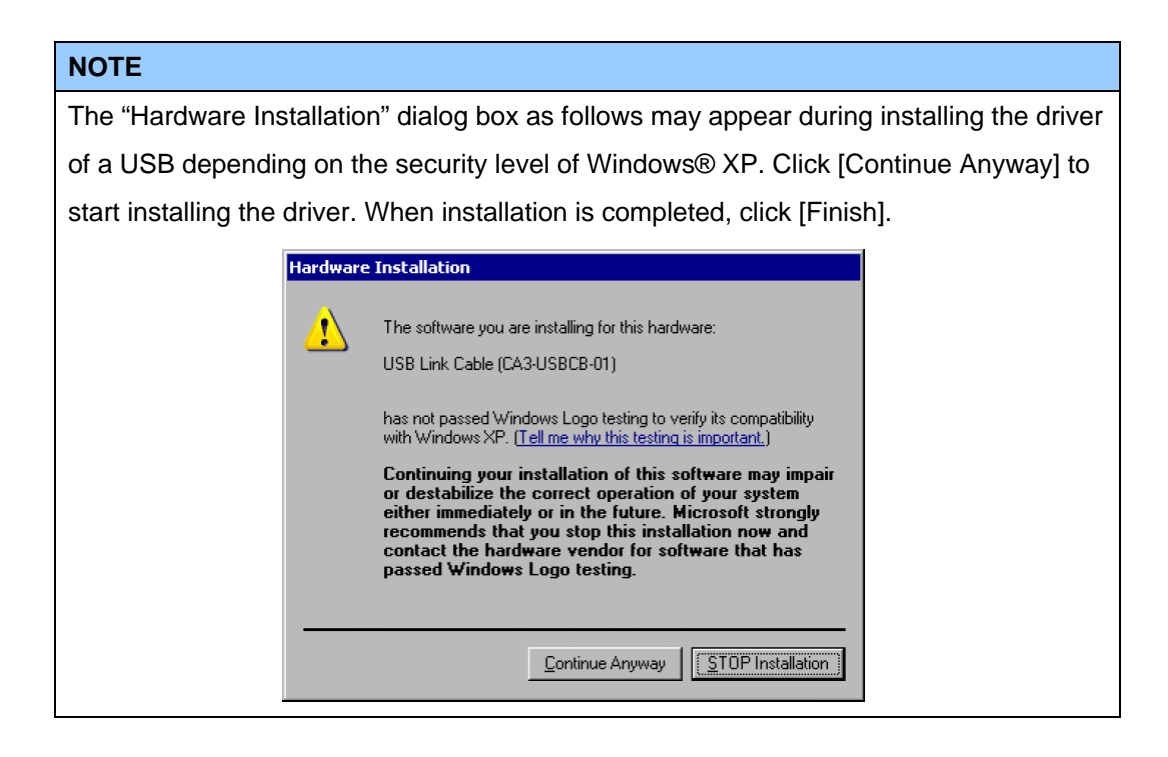

2. Turn on the power of GP-4201TM. The "Initial Start Mode" screen will appear on the display unit. After transferring a project file once, this screen will not appear again.

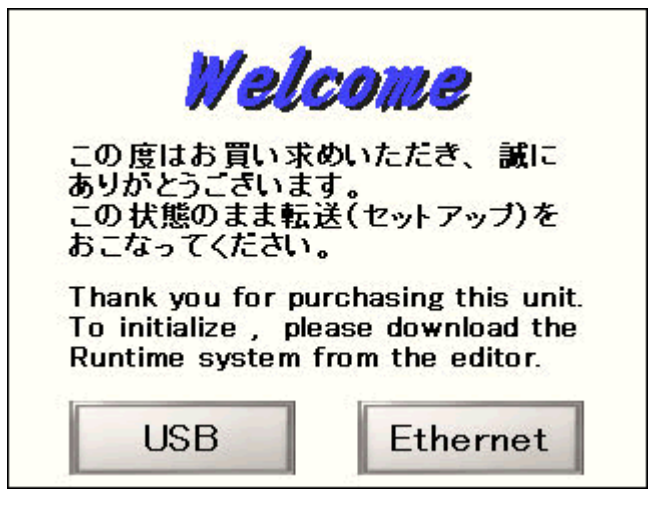

3. On the GP-Pro EX's State Toolbar, click the [Transfer Project] icon to open the Transfer Tool.

| et Transfer Tool                            |                                                                                       |        |                   |
|---------------------------------------------|---------------------------------------------------------------------------------------|--------|-------------------|
| File (F) Transfer (T) Settings (S) Help (H) |                                                                                       |        |                   |
| Send Project                                | Project Information                                                                   | 0      | Select Project    |
| Receive Project                             | Project File Name<br>[Unitiled2.pn]<br>[Display Unit Model :<br>Comment<br>[]<br>Date |        |                   |
| Display Unit Information                    | [12/3/2010 3:34 PM]<br>Designer<br>[kenichiroo]                                       |        |                   |
| CF Card Connection                          | r assword for send and rec                                                            | 2017-0 | <u>ب</u>          |
| 📑 🔶 🗱 Memory Loader                         | Transfer Information                                                                  | QQ     | Transfer Settings |
| Send Web ste                                | Device<br>[US8]<br>Transfer Project                                                   |        |                   |
|                                             | [Automatic]                                                                           |        |                   |
|                                             | Transfer system<br>[Automatic]                                                        |        |                   |
|                                             | -                                                                                     |        | Close             |

To transfer a different project file, click the [Select Project] button and select a project file.

4. Make sure that the [Device] in the "Transfer Settings Information" is set to [USB]. If not, click the [Transfer Setting] button to open the "Transfer Setting" dialog box. Select [USB] in the Communication Port Settings field and click [OK].

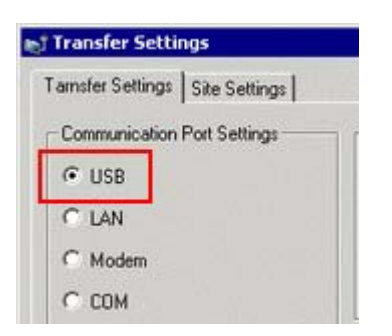

5. Click [Send Project] to start transfer. When the following dialog box appears, click [Yes]. This dialog box doesn't appear when the same project file is sent again.

| 🔊 USB |                                     |                          | { |
|-------|-------------------------------------|--------------------------|---|
| ?     | Transferring all pro<br>Is that OK? | ojects will be executed. |   |
|       | Yes                                 | No                       |   |

6. The following dialog box appears during transfer and you can check the communication status. (The display unit enters the Transferring mode and communication with the device such as a PLC is terminated.)

| el Send Project | Status   | USD/A to Al-                                                                                                    |     |                                                                                                    |
|-----------------|----------|----------------------------------------------------------------------------------------------------|-----|----------------------------------------------------------------------------------------------------|
| GREW IS N       | ingrown. | Datring password divers,<br>Password in not set up.<br>Password divers, complete,<br>Datring to block run fine version.<br>Run time version check complete.<br>Dock project en if reason<br>Datring to sworter an image.<br>Datring to sworter un time. |     | Display Screen                                                                                       |
|                 |          | Vet drag.                                                                                                    |     | Data Transfer<br>Data transfer is in progress.<br>Please do NOT turn off the machine until complete. |
|                 |          |                                                                                                    | 10x |                                                                                                    |

7. When transfer is completed, the status displayed in the dialog box will change from [Transferring] to [Complete Transfer]. Click [Close] to close the dialog box.

| USB | Transfer compl | Connecting to display unit.<br>Starting password check.                                                                                                    |
|-----|----------------|----------------------------------------------------------------------------------------------------|
|     |                | Presirvand in not set up<br>Presirvand in not set up<br>Cach, pointst.<br>Stating to tarvite Ruvitine.<br>Stating to tarvite Ruvitine.<br>Statist darvitering V/D drive.<br>Cord not servite RuVito Voese.<br>Statist of the V/D Drive.<br>Statist of the starviter is<br>Statist of the starviter is<br>Statist of the starviter is<br>Statist of the starviter is<br>Statist of the starviter is<br>Statist of the starviter is<br>Statist of the starviter is<br>Statist of the starviter is<br>Statist of the starviter is<br>Starting to the starviter is<br>Starting to termine that.<br>Termineting project complete.<br>Starting to the starviter is<br>Starting to the starviter is<br>Termineting project complete.<br>Starting to termine the starviter is<br>Starting to the starviter is<br>Termineting the day unit.<br>Completed deconnecting from display unit.<br>Starviter to the starviter is<br>the starviter is the starviter is the starviter is<br>Starviter to the starviter is the starviter is<br>Starviter to the starviter is the starviter is<br>Starviter to the starviter is the starviter is<br>Starviter to the starviter is the starviter is<br>Starviter to the starviter is the starviter is<br>Starviter to the starviter is<br>Starviter to the starviter |

(The display unit will be reset and a screen of the transferred project file will be displayed.)

- 8. Close the Transfer Tool.
- 9. Click the [X] mark on top right of the screen or [Project]->[Exit] to close GP-Pro EX.

#### 3.6 Differences of software

#### 3.6.1 Differences after conversion

Check the differences of screen data after conversion from GP-PRO/PBIII to GP-Pro EX. For the details of each item, refer to our website,

http://www.pro-face.com/otasuke/qa/gp3000/replace/soft.htm

#### Differences of Software

| 1  | Touch Panel Type                                                                         |
|----|------------------------------------------------------------------------------------------|
| 2  | Compatibility of Bit Switch                                                              |
| 3  | Compatibility of Alarm                                                                   |
| 4  | Compatibility of Trend Graph                                                             |
| 5  | Compatibility of K tag (Input Order)                                                     |
| 6  | Compatibility of K tag (difference of Writing)                                           |
| 7  | Compatibility of K tag (Indirect Setting)                                                |
| 8  | Compatibility of N tag                                                                   |
| 9  | Precautions for using the switch for [History Data Display] of Trend Graph on the window |
| 10 | About window display on a momentary switch during momentary operation                    |
| 11 | About the performance when a display area of the system window is overlapping            |
| 12 | Change of Tag Process                                                                    |
| 13 | About the display when a fixed Draw is placed on a Part                                  |
| 14 | Compatibility of Text                                                                    |
| 15 | Compatibility of Fill                                                                    |
| 16 | Compatibility of CF Card Data                                                            |
| 17 | Precautions for conversion when filing data is saved in a CF card                        |
| 18 | Precautions for setting "Color Settings" to [256 Colors without blinking]                |
| 19 | Precautions for loading a part with "L Tag (Library Display)"                            |
| 20 | Compatibility of MRK files and CPW files                                                 |
| 21 | Compatibility of V Tag/v tag and Video Screen                                            |
| 22 | Compatibility of Extended SIO Script                                                     |
| 23 | Compatibility of Sound Data                                                              |
| 24 | Compatibility of Device Monitor                                                          |
| 25 | Compatibility of Ladder Monitor                                                          |
| 26 | Compatibility of J Tag and R Tag                                                         |

| 27 | Converting Screen Data of DOS                                             |
|----|---------------------------------------------------------------------------|
| 28 | Compatibility of Standard Font                                            |
| 20 | D Script starts right after screen change or power on.                    |
| 29 | (Compatibility of D Script Trigger Condition)                             |
| 30 | The position shifts when loading a window screen (Compatibility of U Tag) |
| 31 | Precautions for using Screen Level Change                                 |
| 32 | Compatibility of H tag                                                    |

3.6.2 Differences made at the time of change to GP-4201TM

If you change the Display Unit to GP-4201TM after data conversion from GP-PRO/PBIII to GP-Pro EX, the function settings GP-4201TM does not support are deleted from the project file.

|           | Settings                              | s on GP-PRO/PBIII            | Settings on GP-Pro EX       |
|-----------|---------------------------------------|------------------------------|-----------------------------|
| Tags      | Tag Name                              | Operation details            | Part Name                   |
|           | A Tag                                 | Alarm Summary (Text) Display | Text Alarm                  |
|           | a tag                                 | Alarm Summary Display        | Alarm                       |
|           | v tag                                 | Video Window Display         | VM Unit Display             |
|           |                                       | Expansion Funciton           |                             |
| Parts     | Part Name                             | )                            |                             |
|           | FilingData Display<br>Logging Display |                              | FilingData Display          |
|           |                                       |                              | Logging Display             |
|           | Data Trans Display                    |                              | Data Trans Display          |
|           | CSV Displ                             | ау                           | CSV Display                 |
|           | File Manag                            | ger Display                  | File Manager Display        |
| The       | Sound Settings                        |                              | Sound Setting               |
| other     | CSV Data Transfer Settings            |                              | Transfer CSV Data on Recipe |
| functions | Data Logg                             | ing Settings                 | Sampling Setting *1         |

The functions to be deleted from the GP-Pro EX's project files

\*1: In the Sampling settings, only the [Display/Save As CSV, Printing Language] setting that is not supported by GP-4201TM is deleted.

#### NOTE

For details of GP-Pro EX's parts and functions that cannot be used or have restrictions on GP-4201TM, refer to [For Those Using GP-4\*01] in the GP-Pro EX Reference Manual. (http://www.pro-face.com/otasuke/files/manual/soft/gpproex/new/refer/mergedProjects/w elcome/welcome\_rr\_gm4000.htm).

# Chapter 4. Communication with Device/PLC

#### 4.1 Driver list

| IMPORTANT                                                                                 |
|-------------------------------------------------------------------------------------------|
| The followings are information as of September 2011.                                      |
| More connectable drivers will be added. Please check our website "Otasuke Pro!" for the   |
| latest information.                                                                       |
| For the devices/PLC each driver supports, see [Connectable Devices]                       |
| (http://www.pro-face.com/product/soft/gpproex/driver.html).                               |
| If an unsupported driver is set in a project file, a message appears and the model cannot |
| be changed to GP-4201TM. (See [5.1 When the Display Unit cannot be changed])              |
|                                                                                           |

| PLC                                       |                                 |  |  |  |
|-------------------------------------------|---------------------------------|--|--|--|
| Manufacturer                              | Series                          |  |  |  |
| OMRON Corporation                         | C/CV Series HOST Link           |  |  |  |
|                                           | CS/CJ Series Ethernet           |  |  |  |
|                                           | CS/CJ Series HOST Link          |  |  |  |
| KEYENCE Corporation                       | KV-700/1000/3000/5000CPU Direct |  |  |  |
|                                           | KZ10_80R/T Series CPU Direct    |  |  |  |
| Koyo Electronics Co., Ltd.                | KOSTAC/DL Series CCM SIO        |  |  |  |
|                                           | KOSTAC/DL Series MODBUS TCP     |  |  |  |
| JTEKT Corporation                         | TOYOPUC CMP-LINK Ethernet       |  |  |  |
| (Formerly Toyoda Machine Works)           | TOYOPUC CMP-LINK SIO            |  |  |  |
| TOSHIBA Machine Co., Ltd.                 | TC Series (TCmini/TC200)        |  |  |  |
| Panasonic Electric Works, Ltd.            | FP Series Computer Link SIO     |  |  |  |
| (Formerly Matsushita Electric Works, Ltd) |                                 |  |  |  |
| Fuji Electric Co., Ltd.                   | MICREX-F Series SIO             |  |  |  |
|                                           | MICREX-SX Series Ethernet       |  |  |  |
|                                           | MICREX-SX Series SIO            |  |  |  |
| Mitsubishi Electric Corporation           | A Series CPU Direct             |  |  |  |
|                                           | A Series Computer Link          |  |  |  |
|                                           | A Series Ethernet               |  |  |  |
|                                           | FX Series Computer Link         |  |  |  |
|                                           | FX Series CPU Direct            |  |  |  |

|                                 | FX Series Ethernet          |  |  |  |  |
|---------------------------------|-----------------------------|--|--|--|--|
|                                 | Q Series CPU Direct         |  |  |  |  |
|                                 | Q Series QnU CPU Ethernet   |  |  |  |  |
|                                 | Q/QnA Serial Communication  |  |  |  |  |
|                                 | Q/QnA Series Ethernet       |  |  |  |  |
|                                 | QnA Series CPU Direct       |  |  |  |  |
|                                 | QUTE Series CPU Direct      |  |  |  |  |
| YASKAWA Electric Corporation    | MP Series SIO (Extension)   |  |  |  |  |
| YOKOGAWA Electric Corporation   | Personal Computer Link SIO  |  |  |  |  |
| Fatek Automation Corp.          | FB Series SIO               |  |  |  |  |
| LS Industrial System            | MASTER-K Series Cnet        |  |  |  |  |
|                                 | XGT Series Cnet             |  |  |  |  |
|                                 | XGT Series FEnet            |  |  |  |  |
| Rockwell Automation, Inc.       | DF1                         |  |  |  |  |
|                                 | DH-485                      |  |  |  |  |
|                                 | EtherNet/IP                 |  |  |  |  |
| Schneider Electric SA           | MODBUS SIO Master           |  |  |  |  |
|                                 | MODBUS Slave                |  |  |  |  |
|                                 | MODBUS TCP Master           |  |  |  |  |
|                                 | Uni-Telway                  |  |  |  |  |
| Siemens AG                      | SIMATIC S7 Ethernet         |  |  |  |  |
|                                 | SIMATIC S7 MPI Direct       |  |  |  |  |
| Siemens Building Technologies   | SAPHIR SIO                  |  |  |  |  |
| T                               | Femperature Controller      |  |  |  |  |
| Manufacturer                    | Series                      |  |  |  |  |
| YOKOGAWA Electric Corporation   | Personal Computer Link SIO  |  |  |  |  |
| RKC Instrument Inc.             | Temp. Controller MODBUS SIO |  |  |  |  |
|                                 | Temperature Controller      |  |  |  |  |
| Inverter/Servo/Industrial Robot |                             |  |  |  |  |
| Manufacturer                    | Series                      |  |  |  |  |
| YASKAWA Electric Corporation    | MP/Servo Ethernet           |  |  |  |  |
|                                 |                             |  |  |  |  |
|                                 |                             |  |  |  |  |
|                                 |                             |  |  |  |  |

| Other Devices                   |                               |  |  |  |
|---------------------------------|-------------------------------|--|--|--|
| Manufacturer                    | Series                        |  |  |  |
| Digital Electronics Corporation | General Ethernet              |  |  |  |
|                                 | General SIO                   |  |  |  |
|                                 | Memory Link                   |  |  |  |
| Modbus-IDA                      | General MODBUS RTU SIO Master |  |  |  |
|                                 | General MODBUS TCP Master     |  |  |  |

### 4.2 Shapes of COM ports

|                | ST40X series                                                            |                                                                                                    | GP-4201TM                                                                                                    |
|----------------|-------------------------------------------------------------------------|----------------------------------------------------------------------------------------------------|----------------------------------------------------------------------------------------------------|
| D-Sub9P (male) |                                                                         |                                                                                                    |                                                                                                    |
|                | 5<br>1<br>0<br>0<br>0<br>0<br>0<br>0<br>0<br>0<br>0<br>0<br>0<br>0<br>0 |                                                                                                    | 5<br>5<br>5<br>5<br>5<br>5<br>5<br>5<br>5<br>5<br>5<br>5<br>5<br>5                                                                                         |
| ST-400         | RS-422                                                                  |                                                                                                    | RS-232C/422/485                                                                                                    |
| ST-401         | RS-232C                                                                 |                                                                                                    |                                                                                                    |
| ST-403         | RS-232C/422                                                             |                                                                                                    |                                                                                                    |
|                | ST-400<br>ST-401<br>ST-403                                              | ST40X series         5         1         6         ST-400         RS-422         ST-401         RS-232C         ST-403 | ST40X series         D-Sub9P         5       0         5       0         ST-400       RS-422         ST-401       RS-232C         ST-403       RS-232C/422 |

#### 4.3 Signals of COM ports

#### ♦ For ST40X series

#### ST400 RS-422 Interface (male)

| Pin Connection | Pin No. | Signal | Signal Name      | Direction |
|----------------|---------|--------|------------------|-----------|
|                | 1       | RDA    | Receive data A   | Input     |
| ()             | 2       | RDB    | Receive data B   | Input     |
| 5              | 3       | SDA    | Send data A      | Output    |
| 0009           | 4       | ERA    | Enable receive A | Output    |
| 1 000 6        | 5       | SG     | Ground           | -         |
|                | 6       | CSB    | Clear send B     | Input     |
|                | 7       | SDB    | Send data B      | Output    |
| (male)         | 8       | CSA    | Clear send A     | Input     |
|                | 9       | ERB    | Enable receive B | Output    |

#### ST401 RS-232C Interface (male)

| Pin Connection | Pin No. | Signal | Signal Name    | Direction |
|----------------|---------|--------|----------------|-----------|
|                | 1       | CD     | Carrier detect | Input     |
|                | 2       | RD     | Receive data   | Input     |
| 5              | 3       | SD     | Send data      | Output    |
| <u> </u>       | 4       | ER     | Enable receive | Output    |
| 1 000 6        | 5       | SG     | Ground         | -         |
|                | 6       | DR     | Data set ready | Input     |
|                | 7       | RS     | Request send   | Output    |
| (male)         | 8       | CS     | Clear send     | Input     |
|                | 9       | RI     | Ring indicate  | Input     |

| ST403 RS-232C/ RS-422 Interface | (male) |
|---------------------------------|--------|
|---------------------------------|--------|

| Pin Connection | Pin No. | Signal | Signal Name                         | Direction         |
|----------------|---------|--------|-------------------------------------|-------------------|
|                | 1       | CD/RDA | Carrier detect<br>/Receive data A   | Input<br>/Input   |
|                | 2       | RD/RDB | Receive data<br>/Receive data B     | Input<br>/Input   |
| ₅ ©            | 3       | SD/SDA | Send data/Send data A               | Output<br>/Output |
| 1 000 6        | 4       | ER/ERA | Enable receive<br>/Enable receive A | Output<br>/Output |
|                | 5       | SG/SG  | Ground/Ground                       | -                 |
| (male)         | 6       | DR/CSB | Data set ready/Clear<br>send B      | Input<br>/Input   |
| (maley         | 7       | RS/SDB | Request send<br>/Send data B        | Output<br>/Output |
|                | 8       | CS/CSA | Clear send/Clear send A             | Input<br>/Input   |
|                | 9       | RI/ERB | Ring indicate<br>/Enable receive B  | Input<br>/Output  |

#### ♦For GP-4201TM

The COM1 of GP-4201TM is RS-232C/422/485 (male). Change the setting with GP-Pro EX and then use it.

| Pin Arrangement | Pin No.  | R\$-232C    |           |                                  |  |  |  |
|-----------------|----------|-------------|-----------|----------------------------------|--|--|--|
|                 |          | Signal Name | Direction | Meaning                          |  |  |  |
|                 | 1        | CD          | Input     | Carrier Detect                   |  |  |  |
|                 | 2        | RD(RXD)     | Input     | Receive Data                     |  |  |  |
|                 | 3        | SD(TXD)     | Output    | Send Data                        |  |  |  |
| S [80] 9        | 4        | ER(DTR)     | Output    | Data Terminal Ready              |  |  |  |
|                 | 5        | SG          | -         | Signal Ground                    |  |  |  |
| 1 0 0           | 6        | DR(DSR)     | Input     | Data Set Ready                   |  |  |  |
| l 🔘 J           | 7        | RS(RTS)     | Output    | Request to Send                  |  |  |  |
|                 | 8        | CS(CTS)     | Input     | Send Possible                    |  |  |  |
| (GP unit side)  | 9 CI(RI) |             | Input     | Called status display            |  |  |  |
|                 | Shell    | FG          | -         | Frame Ground<br>(Common with SG) |  |  |  |

RS-232C (male)

#### RS-485(422)(male)

| Pin Arrangement | Pin No. | R\$-422/R\$-485 |           |                                  |  |  |  |
|-----------------|---------|-----------------|-----------|----------------------------------|--|--|--|
|                 |         | Signal Name     | Direction | Meaning                          |  |  |  |
|                 | 1       | RDA             | Input     | Receive Data A(+)                |  |  |  |
|                 | 2       | RDB             | Input     | Receive Data B(-)                |  |  |  |
| 5               | 3       | SDA             | Output    | Send Data A(+)                   |  |  |  |
| S (8) 9         | 4       | ERA             | Output    | Data Terminal Ready A(+)         |  |  |  |
|                 | 5       | SG              | -         | Signal Ground                    |  |  |  |
| 1 0 0           | 6       | CSB             | Input     | Send Possible B(-)               |  |  |  |
| l 🔘 J           | 7       | SDB             | Output    | Send Data B(-)                   |  |  |  |
|                 | 8       | CSA             | Input     | Send Possible A(+)               |  |  |  |
| (GP unit side)  | 9       | ERB             | Output    | Data Terminal Ready B(-)         |  |  |  |
|                 | Shell   | FG              | -         | Frame Ground<br>(Common with SG) |  |  |  |

#### 4.4 Multilink Connection

There are some communication drivers that do not support multi-link connection (n:1) with RS-422 in GP-4201TM.

When converting the project file with the communication driver that does not support multi-link connection (n:1) with RS-422, it will be automatically converted to (1:1) connection.

For the communication drivers that support serial multi-link, see [Which drivers support serial multilink communication?]

(http://www.pro-face.com/otasuke/files/manual/gpproex/new/device/com\_mlnk.htm).

#### 4.5 Cable Diagram at the time of replacement

The connetion cable used for ST40X series can be also used for GP-4201TM. But, please note that there are the precautions and restrictions as described below.

# IMPORTANT • Please check the connection configurations GP-4201TM supports with GP-Pro EX Device/PLC Connection Manual before using the connection cable. (http://www.pro-face.com/otasuke/files/manual/gpproex/new/device/index.htm) • When using Siemens MPI Connection, the cable cannot be used. Please check the GP-Pro EX Device/PLC Connection Manual stated above and prepare a connection cable

The other communication cables can be used.

for GP-4201TM.

#### Chapter 5 Appendix

#### 5.1 When the Display Unit type cannot be changed

Depending on a project file's function setting, the following message may appear and the Display Unit may not be able to be changed to GP-4201TM.

| 💋 GP-P | ro EX                                                                                                    |
|--------|----------------------------------------------------------------------------------------------------|
| 1      | One of the following settings has been detected.<br>- A variable is registered<br>- L system variable is in use<br>- Address format is set up<br>You are changing to a display unit that does not support these settings.<br>After confirming the settings, change the display unit.<br>OK (Q) |

#### [Cause]

- Logic settings are made.->Solution (1)-1
- L system variables are used.->Solution (1)-2
- I/O Settings are made.->Solution (1)-3
- -Unsupported variables are registered in Symbol Variable Setting ->Solution (1)-4
- In logic Program Setting, [Address Format] is selected.->Solution (1)-5

| 💑 GP-Pro EX |                                                                                                    |  |  |  |  |  |
|-------------|----------------------------------------------------------------------------------------------------|--|--|--|--|--|
| ⚠           | Unable to change display type. A port set up in the Peripheral Settings is unsupported by that display unit.<br>Please change the display unit after checking the settings. |  |  |  |  |  |
|             | OK (Q)                                                                                                    |  |  |  |  |  |

#### [Cause]

- In Device/PLC Setting, multiple communication drivers are registered.-> Solution (2)-1
- A communication driver that is not supported is set.-> Solution (2)-2
- The function using the unsupported port (COM2) is set-> Solution (2)-3

| 💰 GP-F | Pro EX                                                                                                    | X |
|--------|----------------------------------------------------------------------------------------------------|---|
| 1      | Unable to change display units. The selected model does not support Ethernet Multilink Master.<br>Please review your settings. |   |
|        | OK (Q)                                                                                                    |   |

#### [Cause]

[Master] is selected in [Ether Multilink Settings].-> Solution (3)-1

#### [Solutions]

#### (1)-1: Logic settings are made.

Because GP-4201TM does not support Logic Function, if logic settings are made, the Display Unit cannot be changed. Open the logic screens, check the logic settings, and delete them.

#### (1)-2: L system variables are used.

[L System Variable] is a logic variable starting with [#L\_].

Because GP-4201TM does not support Logic Function, [L System Variable] cannot be used. When [L System Variable] is used, the Display Unit cannot be changed. Check where the address is used and delete it or replace it with another address.

- 1. Click [Project]->[Utility]->[Cross Reference].
- 2. Select [Symbol Variable] for [Device/PLC].

If a L system variable is used, an address starting with [#L\_] is displayed.

| 💑 Cross Reference 🛛 📉 🔀 |             |            |                                                                                                    |    |                      |  |         |                          |
|-------------------------|-------------|------------|----------------------------------------------------------------------------------------------------|----|----------------------|--|---------|--------------------------|
| Target                  |             | Device/PLC |                                                                                                    | Ту | Туре                 |  |         |                          |
| AI 🗸                    |             | Sym        | mbol Variable 🛛 🗸 Al                                                                                                    |    | I 💌                  |  | Export  | Address Block Conversion |
| Address                 | Screen      |            | Location                                                                                                    | -  |                      |  | Feature |                          |
| #H_CurrentYear          | Logic Syste | em (F      | F -                                                                                                    |    | -                    |  |         |                          |
| #H_CurrentMonth         | Logic Syste | em (F      | F -                                                                                                    |    |                      |  |         |                          |
| #H_CurrentDay           | Logic Syste | am (F      | F -                                                                                                    |    | -                    |  |         |                          |
| #H_CurrentHour          | Logic Syste | em (F      | F -                                                                                                    |    |                      |  |         |                          |
| #H_CurrentMinute        | Logic Syste | em (F      | F -                                                                                                    |    | -                    |  |         |                          |
| #H_CurrentSecond        | Logic Syste | em (F      | F -                                                                                                    |    |                      |  |         |                          |
| #H CurrentDavofTheW     | Logic Syste | am (F      | F -                                                                                                    |    | -                    |  |         |                          |
| #L_Maintaille           | Base 7      |            | States and the second second s |    | decomposition of the |  |         |                          |

#### (1)-3: I/O settings are made.

GP-4201TM does not support I/O Connection. If I/O Settings are made, the Display Unit cannot be changed.

Click [Project]->[System Settings]->[I/O Driver] and check the displayed I/O settings.

#### (1)-4: Variables that do not support Symbol Variable Setting are registered.

GP-4201TM supports only the variables of [Word Address] or [Bit Address]. Click [Common Settings]->[Symbol Variable]. If variables except [Word Address] or [Bit Address] are registered, the Display Unit cannot be changed. If a variable except these 2 types is registered, change the type to [Word Address] or [Bit Address], or replace it with another address.

#### (1)-5: In Logic Programs Setting, [Address Format] is selected.

GP-4201TM does not support Logic Function. When [Address Format] is selected for [Register Variable] in the Logic Programs Setting, even if no logic setting is made, the Display Unit cannot be changed.

Click [Project]->[System Settings]->[Logic Programs]. If [Address Format] is selected for [Register Variable], change it to [Variable Format].

#### (2)-1: In Device/PLC Setting, multiple communication drivers are registered.

For GP-4201TM, only one communication driver can be set. (But, if [Enable Ethernet Multilink] is selected, and GP-4301TM is used as a slave, up to 2 can be set.) If the Device/PLC setting exceeds the upper limit, the Display Unit cannot be changed.

Click [Project]->[System Settings]->[Device/PLC]. Check the displayed Device/PLC setting.

#### (2)-2: A communication driver that is not supported is set.

If a communicaton driver that cannot be used for GP-4201TM is set, the Display Unit cannot be chagned.

Click [Project]->[System Settings]->[Device/PLC] and check the displayed Device/PLC setting and change the communication driver setting.

For the communication drivers that are supported by GP-4201TM, see [4.1 Driver List].

#### (2)-3: The function using the unsupported port (COM2) is set.

COM1 is the only one port that GP-4201TM has. If COM2 is selected for [Port] in the [Script] setting, the Display Unit cannot be changed.

Click [Project]->[System Settings]->[Script]. Check the displayed port setting of Script.

#### (3)-1: [Master] is selected in [Ether Multilink Settings].

GP-4201TM cannot be a master at the time of Ether multilink connection (can be a slave only.). If [Master] is selected in [Ether Multilink Settings], the Display Unit cannot be changed. After disabling the Ether multilink setting, change the Display Unit.

- 1. Click [Project]->[System Settings]->[Display Unit].
- 2. In [Ether Multilink Settings] in the [Extended Settings] tab, uncheck [Enable Ether Multilink].

| - Ethemet Multilink Settings |                   |           |  |  |  |  |  |
|------------------------------|-------------------|-----------|--|--|--|--|--|
| Enable Ethernet Multilink    |                   |           |  |  |  |  |  |
| Action Mode                  | Master      Slave |           |  |  |  |  |  |
| Master IP Address            | 0 0 0 0           | Filtering |  |  |  |  |  |